## Navigate the URL below:

<u>VIRTUS® Online (virtusonline.org)</u> <u>https://www.virtusonline.org/virtus/reg\_0.cfm?theme=0</u>

## Steps:

- 1. Register
- 2. Select: Diocese of Oakland
- 3. Select: Volunteer
- 4. Select: St Michael Church, Livermore
- 5. Select: Healthy Relationships for Teens<sup>™</sup> 2.0\_Expansion with Safe Environment Components
  - 6. Complete the session
  - Save Certificate of Completion and email it to me <u>rhoda@stmichaellivermore.com</u> Subject: Virtus Certificate